- ← → C ☆ ≜ stma.org/general-awards/ ☆ 🖾 🛛 🗇 🔮 🤮 f 🄰 in 🖸 🛗 Select Language 🔽 **SportsTurf** 0 0 0 C Q Member Log In Join STMA Products Contact Us Programs Home About STMA The Institute Job Board News AWARDS PROGRAMS
- 1. Go to www.stma.org and click on "Join STMA"

2. Enter in your email address, then click "Go."

| C      A      A netforumpro.com/eweb/Dyn      SportsTurf MANAGERS ASSOCIATION      Experts on the Field, Partners in the Game. | amicPage.aspx?Site=STMA&WebCode=Verify&Token= Q 🖈 🖬 O 💿<br>Select Language II III O 🛗<br>Contact Us Search                                                                                                    |
|----------------------------------------------------------------------------------------------------|----------------------------------------------------------------------------------------------------|
| Home About                                                                                                    | STMA Knowledge Center Job Board News Programs                                                                                                    |
| Home<br>New Visitor<br>Membership,<br>Merchandise & Online<br>Registration<br>Contact Us<br>Go Back to STMA.org                | VERIFY REGISTRATION STATUS         NOTE: New Visitor Registration is for visitors who are truly new to the Sports Turf Managers Association (have never been a National or Chapter Member or attended any National or Regional Event hosted by the Sports Turf Managers Association).         Please click here to login or reset your password if you already have an account.         Please enter your e-mail address below. Your e-mail address will be your login ID.         Primary E-mail Address: |
|                                                                                                    | Go Cancel                                                                                                    |

3. You will then be directed to fill out remainder of your information (Your email address will be your log-in and is where receipts are sent – so make sure it is a valid email address). Be sure to read through and answer all Contact and Publishing preferences, then click "Create Account."

| Sports<br>MANAGERS ASSO                                                                     | CIATION<br>n the Game.                                                                                                    | Member Log In                                                                                                    | Join STMA                                                                                      | Sel<br>Products                                       | ect Language 🔽<br>Contact Us               | ₩ <b>f ¥ in </b>                         |
|---------------------------------------------------------------------------------------------|----------------------------------------------------------------------------------------------------|----------------------------------------------------------------------------------------------------|------------------------------------------------------------------------------------------------|-------------------------------------------------------|--------------------------------------------|------------------------------------------|
| Home                                                                                        | About STMA                                                                                                    | Knowledge Center                                                                                                    | Job Board                                                                                      | News                                                  | Programs                                   |                                          |
| Home<br>New Visitor<br>Merchandise & Onl<br>Registration<br>Contact Us<br>Go Back to STMA.o | ine Please click Please ente Prefix Prefix P | SITOR REGISTRATION w Visitor Registration is for visitors Member or attended any Nation k here to login or reset your passw ar your information in the fields pre- Information ne: me: me: | who are truly new to th<br>al or Regional Event ha<br>ord if you already have<br>ovided below: | e Sports Turf Mar<br>sted by the Sport<br>an account. | nagers Association (<br>s Turf Managers As | have never been a Nationa<br>sociation). |
| Contact and Publishing I<br>Please let us know how published online.                        | Preferences<br>you would like                                                                                                    | to be contacted and                                                                                                    | d if you would                                                                                 | l like your                                           | informatio                                 | n to                                     |
| Publish Info Online:                                                                        |                                                                                                    | ontact By Phone:                                                                                                    |                                                                                                | Contact By Fax                                        | a<br>la                                    |                                          |
| Contact by E-mail:                                                                          | c                                                                                                    | ontact By Mail:<br>)                                                                                                    |                                                                                                |                                                       |                                            |                                          |
| Please identify how yo<br>contact method(s).                                                | ou would like to                                                                                                    | be contacted by <b>c</b>                                                                                                    | <b>lecking</b> the bo                                                                          | ox next to                                            | your prefer                                | red                                      |
| I am aware that if I at to purchases I made                                                 | do not select a<br>. Mailings, suct                                                                                                    | Contact Preference<br>additional event re                                                                                                    | I will only re<br>egistration inf                                                              | ceive cont<br>ormation,                               | firmation er<br>will not be                | mails related<br>sent to me.             |
| I consent to the collect<br>Privacy Policy.                                                 | ction, use, and                                                                                                    | storage of my perso                                                                                                    | onal data in t                                                                                 | he manne                                              | r described                                | in this                                  |
| l'm not a robot                                                                             | reCAF<br>Privacy                                                                                                    | PTCHA<br>- Terms                                                                                                    |                                                                                                |                                                       |                                            |                                          |
|                                                                                             |                                                                                                    |                                                                                                    |                                                                                                | Create A                                              | ccount                                     | Cancel                                   |

4. Once logged in, hit "Membership, Merchandise and Online Registration" on the left-hand side column

| MEMBER                                        | PROFILE                            |
|-----------------------------------------------|------------------------------------|
| View/Edit Profile                             | Full Name                          |
| Member Directory                              | Primary Organization               |
| Purchase STMA Apparel                         |                                    |
| Survey Home Page                              | MEMBER INFORMATION                 |
| My Transactions                               | Member Type                        |
| My Committees                                 | Member Status                      |
| My Events                                     | Current Membership Join Date       |
| Membership, Merchandise & Online Registration | Current Membership Expiration Date |
| TGIF                                          |                                    |
|                                               | LOGIN INFORMATION                  |

5. Select your desired membership category, making sure that it is a RED icon which symbolizes a "new" member. If you do not select a "new" membership, the system will not recognize you qualify for a FREE conference registration and you will most likely be calling us here at HQ (2). If you have any questions about which membership you qualify for, please review on <u>https://www.stma.org/membership-categories/</u>

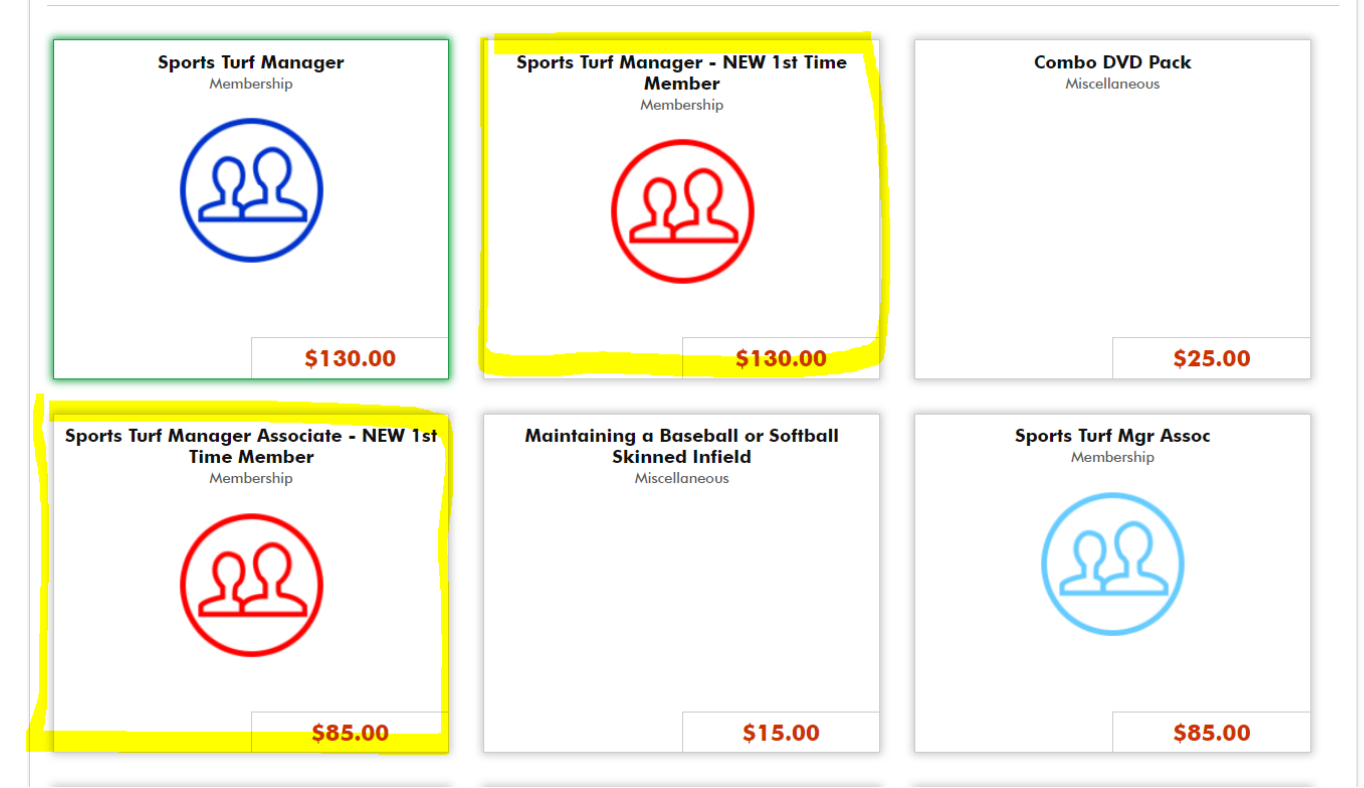

6. Scroll down and select your Facility Type within the drop-down member and (if applicable) add in the name of the person who referred you to STMA under "Additional Info" then hit "add to Cart"

## Additional Information:

| Additional Information:                                                                                                    |                                                                                                    |
|----------------------------------------------------------------------------------------------------|----------------------------------------------------------------------------------------------------|
|                                                                                                    |                                                                                                    |
| <sup>R</sup> Select your Facility Type: NOTE: If you work for a                                                                                                    | Cabasis K 10                                                                                                    |
| company engaged in a commercial enterprise                                                                                                    |                                                                                                    |
| providing services and/or products to the sports                                                                                                    |                                                                                                    |
| turf profession (consultants, architects, designers,                                                                                                    |                                                                                                    |
| contractors, management companies, distributors<br>Please enter name above of individual who<br>rednerdywickNamesmatel)e given at this time<br>for referral awards program : | John Doe                                                                                                    |
|                                                                                                    |                                                                                                    |
|                                                                                                    |                                                                                                    |
|                                                                                                    |                                                                                                    |
|                                                                                                    |                                                                                                    |
|                                                                                                    |                                                                                                    |
|                                                                                                    |                                                                                                    |
|                                                                                                    |                                                                                                    |
| Select your Facility Type: NOTE: If you work for (consultants, architects, designers, contractors,                                                                           | a company engaged in a commercial enterprise providing services and/or products to the sports turf profession management companies, distributors and manufacturers, etc.); is required. |
|                                                                                                    | Continue Shopping Add to Cart                                                                                                    |
|                                                                                                    |                                                                                                    |

## 7. Select "Check out"

| SHOPPING                                                |                                          |                  |
|---------------------------------------------------------|------------------------------------------|------------------|
| Guest                                                   |                                          |                  |
|                                                         |                                          |                  |
| hopping Cart                                            | Continue Shonning Ch                     | eck Out 🕽        |
|                                                         |                                          |                  |
| ource Code:                                             | Click on the [X] to remove item from you | ır shopping cart |
| Remove Item                                             | Quantity Item Price                      | Price            |
| Sports Turf Manager - NEW 1st Time Member<br>Membership | 1 \$130.00                               | \$130.00         |
|                                                         | Subtotal                                 | \$130.00         |
| Discount Code: Apply Discount                           |                                          |                  |
|                                                         |                                          |                  |
| 🗘 Update Cart 📋 Empty Cart                              | Continue Shopping Ch                     | eck Out >        |
|                                                         |                                          |                  |

8. Put in payment information. If you are needing to have a additional receipt sent to your Employer, Finance Team, etc., please select the check box and provide their email in the highlighted section then enter your credit card payment information. Once you have filled out the information, select "Purchase Now."

Purchase Details Please review the information below and submit your purchase by clicking on the purchase now button.

| Billing Address                                                | Purchase Summary                   | Items in Cart |
|----------------------------------------------------------------|------------------------------------|---------------|
| Kenzie Jay                                                     | Current Purchases:                 |               |
| 305 New Hampshire, Ste. E<br>.awrence KS 66044                 | Taxes:                             | \$0.00        |
| Jnited States                                                  | Shipping:                          | \$0.00        |
| a (516)<br>2 KJay@stma.org                                     | Total:                             |               |
| Change                                                         | Payment Information                |               |
| -mail and Social Confirmations                                 | R Payment Information:             |               |
| Send a confirmation email to my primary email address:         | ,                                  | Credit Card 🔹 |
| KJay@stma.org                                                  |                                    |               |
| Send a confirmation e-mail to an additional e-mail<br>address: | <sup>R</sup> Card Number:          | Card number   |
|                                                                | R Credit / Debit:                  | Credit •      |
|                                                                | <sup>R</sup> Card Expiration Date: | January(01) • |
|                                                                |                                    | 2019 🔻        |
|                                                                | R Cardholder's Name:               | Kenzie Jay    |
|                                                                |                                    |               |

9. From your membership profile, hit "Membership, Merchandise & Online Registration (or from any other page-, select "Products"). Select the 2020 Conference Registration (even though it says \$375, it will have other options for day passes, etc. All registration options will be within this).

| Home Ab                                             | out STMA  | Knowledge Center                                                    | Job Board Nev                                                          | ws Programs                                                                |
|-----------------------------------------------------|-----------|---------------------------------------------------------------------|------------------------------------------------------------------------|----------------------------------------------------------------------------|
| Home                                                | SHOP      | PING                                                                |                                                                        | View Cart `\= Items: 0<br>Total: \$0                                       |
| My Information                                      | Kenzie Ja | y - Affiliate                                                       |                                                                        | [ View Membership ] [ Logou                                                |
| My Committees                                       | Featured  | Products:                                                           |                                                                        |                                                                            |
| Membership,<br>Merchandise & Online<br>Registration | <         | 2020 Conference Registration -<br>West Palm Beach, FL West<br>Event | Environmental Facility Certification<br>Application Fee<br>Merchandise | Environmental Facility RE-Cartification<br>Application Face<br>Merchandise |
| TGIF                                                |           | View Event Details                                                  | C C RITY IF IE D<br>FACUL (TY<br>Second Constructions)<br>Management   |                                                                            |
| Survey Home Page                                    |           | \$275.00                                                            | t50.00                                                                 |                                                                            |
| Searchable Membership<br>Directory                  |           | \$375.00                                                            | \$50.00                                                                | \$50.00                                                                    |
| Contact Us                                          | Shop for  | r: Top 100 Products * Selec                                         | t Category: T                                                          | Search for: GO                                                             |

10. You will now be directed to the Event Registration Wizard. Select your FREE Full Conference Registration (should show up as \$0), and hit next.

| Name                                                    | MEMBER   | NON MEMBER          | Select |
|---------------------------------------------------------|----------|---------------------|--------|
| Full Conference Registration                            | \$375.00 | <del>\$505.00</del> | ۲      |
| Full Conference Reg - Additional Member Same Facility   | \$325.00 | <del>\$505.00</del> | 0      |
| One Day Conference - Tuesday                            | \$150.00 | <del>\$150.00</del> | 0      |
| Full Conference Registration - NEW Mbr STM Assoc        | \$0.00   | <del>\$0.00</del>   | 0      |
| One Day Conference - Wednesday                          | \$150.00 | <del>\$150.00</del> | 0      |
| One Day Conference - Thursday                           | \$150.00 | <del>\$150.00</del> | 0      |
| Trade Show Pass - Wednesday and Thursday                | \$50.00  | <del>\$50.00</del>  | 0      |
| EXHIBITOR Personnel ONLY - Optional Events Registration | \$0.00   | <del>\$0.00</del>   | 0      |
|                                                         |          |                     |        |
|                                                         |          |                     |        |
|                                                         |          |                     |        |
|                                                         | Car      | icel Ne             | ext »  |

11. Continue with the Event Wizard, making sure to answer **ALL** questions regarding registration and conference events you may be attending on the first page, then hit next. If certain questions don't apply to what you are doing (i.e. Student Challenge), please type NA.

| Thurs. Evening Awards Banquet:                                                          | Yes I will attend Thursday Evening Awards Banquet <pre> •</pre> |
|-----------------------------------------------------------------------------------------|-----------------------------------------------------------------|
| R Select your Facility Type:                                                            | Professional Facility                                           |
| R Please list your Emergency Contact<br>and Phone Number:                               | John Doe 555-555-5555                                           |
| Student Challenge Competitors - Enter your team name here (please                       | n/a                                                             |
| answer N/A if you are not in Student<br>Challenge):                                     |                                                                 |
| R Student Challenge Competitors -<br>Enter your Program Type:                           | Not a Student Challenge Competitor                              |
| R Student Challenge Competitors - List<br>all team member names and separate            | n/a                                                             |
| each with commas (please answer<br>N/A if you are not in Student<br>Challenge):         |                                                                 |
| <sup>R</sup> Enter your email to receive Student<br>Challenge info (please enter N/A if | n/a                                                             |
| you are not in Student Challenge) :<br>First Time Attendee:                             |                                                                 |
|                                                                                         |                                                                 |
|                                                                                         |                                                                 |
|                                                                                         | « Previous Cancel Next »                                        |

12. The next page will be all **OPTIONAL EVENTS**, with majority involving an extra cost. Please note: As the entire conference has moved up from a Tues-Fri schedule to now Mon-Thurs, please make sure you are double-checking dates. Only select the ones you wish to attend. The additional costs will show on the next slide.

| 2020 Conference                                                                                                    | e Regist                              | tration - \                          | West Pa                            | lm Beach, FL                                       |                   |                     |
|----------------------------------------------------------------------------------------------------|---------------------------------------|--------------------------------------|------------------------------------|----------------------------------------------------|-------------------|---------------------|
| Select Sessions & C                                                                                                    | Confirm Co                            | onference                            | Agenda                             |                                                    |                   |                     |
| Please select which<br>session.<br>Click My Agenda to<br>Click the NEXT but                                             | verify or<br>o verify or<br>on at the | you will at<br>remove a<br>bottom of | tend and<br>session so<br>the page | verify education crea<br>election.<br>to continue. | dits to be earned | d for each          |
| Available                                                                                                    | Sessio                                | ns<br>Ag                             | My<br>genda                        |                                                    |                   |                     |
| Session<br>January 12, 2020                                                                                             | Starts<br>)                           | Ends                                 | Fee                                |                                                    | MEMBER -          | NON MEMBER Y        |
| Sunday<br>Volunteer<br>Field Rebuild<br>2020                                                                            | 1:00pm                                | 6:00pm                               | Field                              | Rebuild 2020                                       | \$0.00            | <del>\$0.00</del>   |
| January 13, 2020                                                                                                    | )                                     |                                      |                                    |                                                    |                   |                     |
| <ul> <li>Monday</li> <li>SAFE Golf</li> <li>Tourney -</li> <li>Individual</li> <li>Participant</li> <li>2020</li> </ul> | 7:00am                                | 4:00pm                               | SAFE                               | E_Golf_Ind 2020                                    | \$135.00          | <del>\$135.00</del> |
| Golf Rental<br>Clubs - WPB<br>2020                                                                                      | 7:01am                                | 4:00pm                               | ⊛ Golf                             | Rental Clubs 2020                                  | \$65.00           | <del>\$65.00</del>  |
| Monday<br>Seminar on                                                                                                    | 7:02am                                | 4:00pm                               | . SOW                              | /_Full_Day 2020                                    | \$65.00           | <del>\$65.00</del>  |

13. Once you have selected (if any) your additional events, you will hit next. This page confirms your registration and added sessions. Select "Register Now." If you did not choose an additional optional activity, then you will see the below image and be **DONE** with registering upon clicking "Register Now."

| Event Registration Wizard                                                                                         | · <u>*</u> <u>*</u> <u>*</u> <u>*</u>                    |
|----------------------------------------------------------------------------------------------------|----------------------------------------------------------|
| 2020 Conference Registration - West Palm Be                                                                       | ach, FL                                                  |
| Confirm & Submit Registration                                                                                     |                                                          |
| Please confirm the selected information below and clic<br>To change registration information below, click the PRE | k the REGISTER NOW button.<br>VIOUS button to go back.   |
|                                                                                                    | Printer Friendly Version                                 |
| Event: 2020 Conference Registration - West Palm<br>Beach, FL                                                      | 1/12/2020 07:00am - 1/16/2020<br>10:00pm                 |
| Main Registration -                                                                                               |                                                          |
| Badge Name: <b>Jacob</b>                                                                                          | FREE                                                     |
|                                                                                                    | Subtotal: FREE                                           |
| E-mail Confirmation                                                                                               |                                                          |
| •                                                                                                    | <ul> <li>• • • • • • • • • • • • • • • • • • •</li></ul> |
| Send an event confirmation e-mail to my primary e-n                                                               | nail address:                                            |
|                                                                                                    |                                                          |
| Send a copy of the event confirmation e-mail to an a                                                              | dditional e-mail address:                                |

14. If you did select an optional additional activity, you will now be shown the below screen with the shopping cart of your registration cost (\$0) and itemized events. Hit Check out and to put in payment.

| ource Co | de: v                                                                                                    | Click on the [X] to remo | ove item from you | r shopping car |
|----------|----------------------------------------------------------------------------------------------------|--------------------------|-------------------|----------------|
| Remove   | Item                                                                                                    | Quantity                 | Item Price        | Price          |
| *        | 2020 Conference Registration - West Palm Beach, FL<br>Event<br>Main Registration, Badge Name: <b>Kenzie</b>         | 1                        | \$375.00          | \$375.00       |
| *        | Monday SAFE Bowling. Night - Individual Participant 2020<br>Session<br>Main Registration, Badge Name: <b>Kenzie</b> | 1                        | \$75.00           | \$75.00        |
|          |                                                                                                    |                          | Subtotal          | \$450.00       |

15. Put in payment information. If you are needing to have a additional receipt sent to your Employer, Finance Team, etc., please select the check box and provide their email in the highlighted section then enter your credit card payment information. Once you have filled out the information, select "Purchase Now."

| lling Address                                               | Purchase Summary                   | items in Cart |
|-------------------------------------------------------------|------------------------------------|---------------|
| enzie Jay                                                   | Current Purchases:                 |               |
| 05 New Hampshire, Ste. E                                    | Taxes:                             | \$0.00        |
| nited States                                                | Shipping:                          | \$0.00        |
| (316)<br>KJay@stma.org                                      | Total:                             |               |
| Change                                                      | Payment Information                |               |
| -mail and Social Confirmations                              | R Payment Information:             | Credit Card • |
| Send a confirmation email to my primary email address:      |                                    |               |
| Send a confirmation e-mail to an additional e-mail address: | R Card Number:                     | Card number   |
|                                                             | R Credit / Debit:                  | Credit •      |
|                                                             | <sup>R</sup> Card Expiration Date: | January(01) • |
|                                                             |                                    | 2019 •        |
|                                                             | R Cardholder's Name:               | Kenzie Jay    |
|                                                             | This is a Corporate Car            | d             |
|                                                             |                                    |               |